# How to Use CDC Wonder

CDC Wonder is a search engine to selected CDC datasets -

https://wonder.cdc.gov/

These are "Data Summary Descriptions" of those datasets -

https://wonder.cdc.gov/DataSets.html

This is the CDC Wonder homepage –

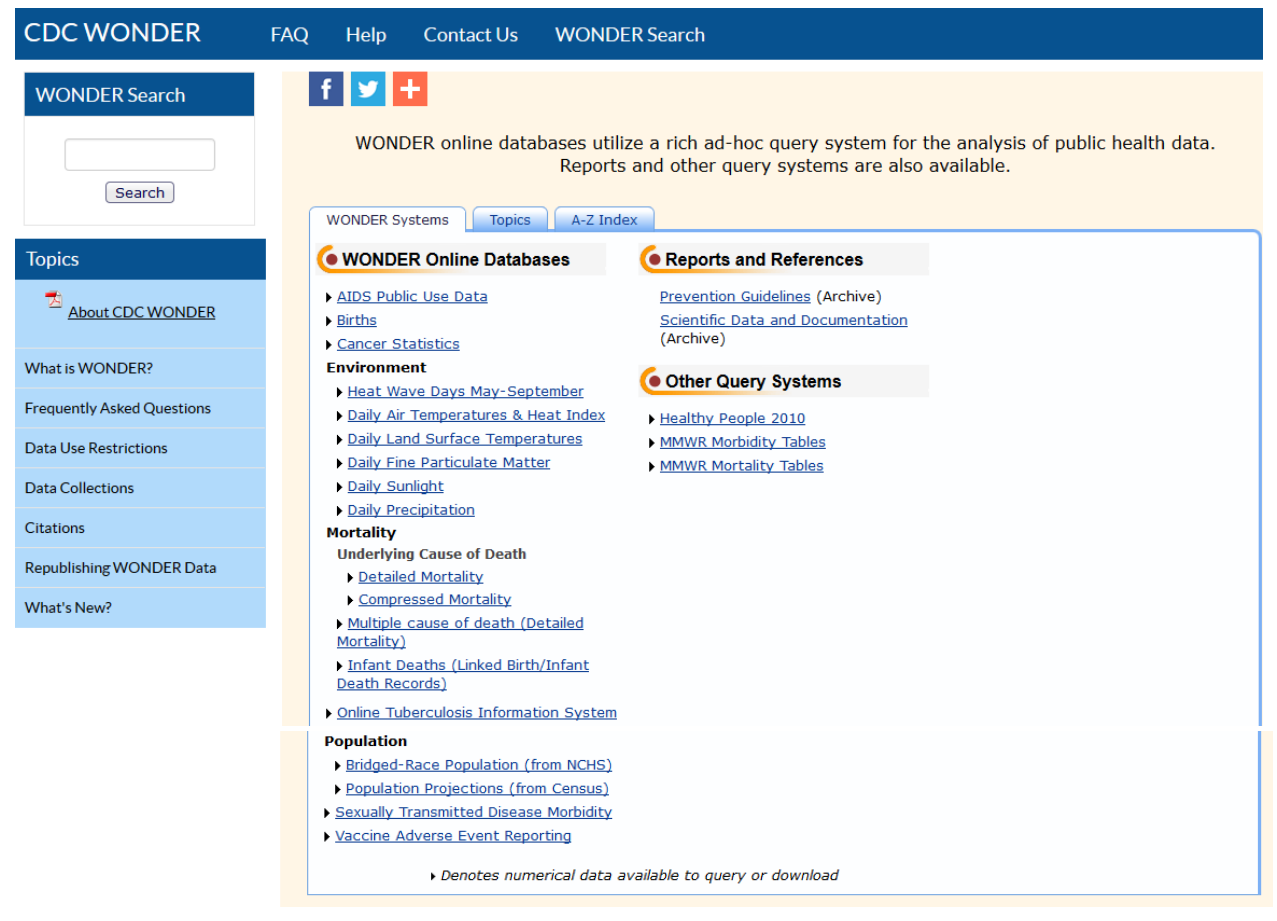

You'll see that there are three top tabs in it: the default of *Wonder* Systems but also the equally valid choices of entry into CDC Wonder data of *Topics* and *A*-*Z Index*. Using the tab of *Topics* is my preferred point of entry into CDC Wonder; the main use that I make of the A - Z*Index* is as a shortcut for going to a dataset whose name I know.

# This is *Topics* – <u>https://wonder.cdc.gov/WelcomeT.html</u>

This is only the top of this screen; scroll down to see more -

| WONDER Systems Topics A-Z Inde        | ex                                         |
|---------------------------------------|--------------------------------------------|
| Chronic Conditions                    | Nationally Notifiable Conditions           |
| Deaths                                | About                                      |
| Leading Causes of Death               | National Notifiable Diseases Surveillance  |
| Mortality - Compressed                | <u>System (NNDSS)</u>                      |
| Mortality - Occupational              | Current and Historical Conditions          |
| Mortality - Multiple Cause of Death   | Chronic Conditions                         |
| Mortality - Quarterly Provisional     | <u>Cancer Statistics</u>                   |
| Estimates                             | Environmental                              |
| Mortality - Underlying Cause of Death | Carbon Monoxide Poisoning                  |
| Disease and Disability                | Childhood Lead Poisoning                   |
| Aging Populations                     | Infectious Conditions                      |
| The State of Aging and Health in      | Flu View Interactive                       |
| <u>America</u>                        | HIV/AIDS Data 1981-2002                    |
| Asthma                                | HIV/AIDS Atlas Data 2008+                  |
| Asthma Prevalence                     | STD Cases                                  |
| Cancer                                | STD Surveillance and Statistics            |
| <u>Cancer Statistics</u>              | Online Tuberculosis Information System     |
| Diabetes                              | TB Annual Surveillance Reports             |
| Diabetes Interactive Atlases          | Weekly Updates                             |
| Diabetes Prevalence                   | State Health Statistics                    |
| Disabilities                          | • Weekly Morbidity Reports: Selected       |
| <u>Disabilities</u>                   | Provisional Notifiable Infectious Diseases |
| Heart Disease                         | Data                                       |
| Heart Disease and Stroke Atlas        | Weekly Mortality Reports: Selected Cities  |
| Indicators                            | Provisional Influenza 1996 - 10/1/2016     |
| Community Health Status Indicators    | Weekly Pneumonia and Influenza Mortality   |
| Health Indicators Warehouse           | Weekly Provisional Tables (print-ready     |
| Chronic Disease Indicators            |                                            |
| web page continues]                   | occupational                               |

This is the A - Z Index – <u>https://wonder.cdc.gov/WelcomeA.html</u> This also is only the *top* of this screen; scroll down to see more –

| Information or Dataset Name                               |                | Host        |
|-----------------------------------------------------------|----------------|-------------|
| Adult Blood Lead Epidemiology & Surveillance              | ABLES          | NIOSH       |
| Air Quality - Fine Particulate Matter                     | <u>PM2.5</u>   | WONDER      |
| Air Temperature and Heat Index Data                       | NLDAS          | WONDER      |
| Assisted Reproductive Technology Reports                  | ARTS           | NCCDPHP     |
| Asthma and Allergies                                      |                | NIOSH       |
| Asthma Prevalence and Environmental Health                | BRFSS          | <u>NCEH</u> |
| Behavioral Risk Factor Surveillance System                | BRFSS          | NCCDPHP     |
| ▶ <u>Births</u>                                           |                | WONDER      |
| BRFSS Data for Asthma Prevalence and Environmental Health | BRFSS          | <u>NCEH</u> |
| BRFSS Data for Health Risk Behaviors                      | BRFSS          | NCCDPHP     |
| Birth Defects Facts                                       |                | NCCDPHP     |
| Bridged-Race Population Estimates and more                |                | WONDER      |
| Cancer Query Systems                                      | SEER           | <u>NCI</u>  |
| Cancer Registries Invasive Cancer Incidence               | USCS           | WONDER      |
| Cancer Statistics                                         | USCS           | NCCDPHP     |
| <u>Census Bureau's Population Projections</u>             |                | WONDER      |
| <u>Chronic Disease Indicators</u>                         | CDI            | NCCDPHP     |
| <u>Community Health Status Indicators</u>                 | CHSI           | <u>CDC</u>  |
| <u>CMF - Compressed Mortality File</u>                    | CMF            | WONDER      |
| Codes and Classifications                                 | <u>CodeKit</u> | WONDER      |
| Compressed Mortality File                                 | CMF            | WONDER      |
| [web page continues]                                      |                |             |

# Therefore CDC Wonder in effect has <u>3</u> very different entry points into it depending on what your search is and how you like to work with data.

The term *WONDER* here = "Wide-ranging Online Data for Epidemiologic Research". Here is what CDC says about it –

CDC WONDER, developed by the Centers for Disease Control and Prevention (CDC), is an integrated information and communication system for public health. Its purposes are:

1. To promote information-driven decision making by placing timely, useful facts in the hands of public health practitioners and researchers, and

2. To provide the general public with access to specific and detailed information from CDC.

With CDC WONDER you can:

- Access statistical research data published by CDC, as well as reference materials, reports and guidelines on health-related topics;
- Query numeric data sets on CDC's computers, via "fill-in-the blank" web pages. Public-use data sets about mortality (deaths), cancer incidence, HIV and AIDS, tuberculosis, vaccinations, natality (births), census data and many other topics are available for query, and the requested data are readily summarized and analyzed, with dynamically calculated statistics, charts and maps.

## This is the CDC help guide to using CDC Wonder -

https://wonder.cdc.gov/wonder/help/main.html#What%20is%20WONDER

It's a standard online guide, but is too short to be anything other than basic searching for users who don't have a background in public health topics. It's best to have a background or to be willing to research these health topics to get the most out of CDC Wonder.

#### There are several datasets in CDC Wonder that include this warning -

#### Data Use Restrictions:

The Public Health Service Act (42 U.S.C. 242m(d)) provides that the data collected by the National Center for Health Statistics (NCHS) may be used only for the purpose for which they were obtained; any effort to determine the identity of any reported cases, or to use the information for any purpose other than for health statistical reporting and analysis, is against the law. Therefore users will:

- Use these data for health statistical reporting and analysis only.
- For sub-national geography, do not present or publish birth or death counts of 9 or fewer or birth or death rates based on counts of nine or fewer (in figures, graphs, maps, tables, etc.).
- Make no attempt to learn the identity of any person or establishment included in these data.
- Make no disclosure or other use of the identity of any person or establishment discovered inadvertently and advise the NCHS Confidentiality Officer of any such discovery.

#### Before you enter the database you have to click this -

By clicking the "I Agree" button **I signify that I will abide by the terms of data use stated above** and understand the sanctions and legal penalties for violation of these terms of use.

I Agree

But in practice sensitive personal information in these datasets is suppressed anyway; example –

| Linked Dirth / Infant Death Records, 2007-2014 Results                                     |                                                                                                    |                                                                                                    |                                                            |                                                                                |
|--------------------------------------------------------------------------------------------|----------------------------------------------------------------------------------------------------|----------------------------------------------------------------------------------------------------|------------------------------------------------------------|--------------------------------------------------------------------------------|
| BI Death records                                                                           |                                                                                                    |                                                                                                    |                                                            |                                                                                |
| quest Form                                                                                 | Results Map Chart Abou                                                                                                    | t                                                                                                    |                                                            |                                                                                |
| Linked Birth / Infa                                                                        | ant Death Records Dataset Documentat                                                                                                    | ion Other Data Access Help for Results Printi                                                                                                    | n <u>q Tips</u> <u>Help with Export</u>                    | Save Export Reset                                                              |
| Quick Options                                                                              | More Options                                                                                                    |                                                                                                    |                                                            | Top Notes Citation Query Criter                                                |
|                                                                                            |                                                                                                    |                                                                                                    |                                                            |                                                                                |
| Messages:<br>• Totals are no                                                               | ot available for these results due to                                                                                                    | o suppression constraints. More Inform                                                                                                    | ation.                                                     |                                                                                |
| Messages:<br>• Totals are no                                                               | ot available for these results due to<br>Some measures                                                                                                    | o suppression constraints. <u>More Inform</u><br>s are hidden, use Quick or More Options a                                                                                                    | ation.<br>bove to restore them                             |                                                                                |
| Messages:<br>• Totals are no<br>State 4                                                    | ot available for these results due to<br>Some measures<br>County                                                                                            | o suppression constraints. <u>More Inform</u><br>s are hidden, use Quick or More Options a<br><b>Race</b>                                                                                                    | ation.<br>bove to restore them<br>→ <u>Births</u> ↑↓       | ◆ <u>Death Rate Per 1,000</u> ↑↓                                               |
| Messages:<br>> Totals are no<br>State ↓<br>Oklahoma (40)                                   | ot available for these results due to<br>Some measures<br>County<br>Cleveland County, OK (40027)                                                            | o suppression constraints. <u>More Inform</u><br>s are hidden, use Quick or More Options a<br>Race<br>American Indian or Alaska Native                                                                         | ation.<br>bove to restore them<br>→ Births ↑↓<br>183       | ◆ <u>Death Rate Per 1,000</u> ↑↓<br>Suppresser                                 |
| Messages:<br>Totals are no<br>State<br>Oklahoma (40)<br>Oklahoma (40)                      | ot available for these results due to<br>Some measures<br>County<br>Cleveland County, OK (40027)<br>Oklahoma County, OK (40109)                             | o suppression constraints. <u>More Inform</u><br>s are hidden, use Quick or More Options a<br><b>Race</b><br>American Indian or Alaska Native<br>American Indian or Alaska Native                              | ation.<br>bove to restore them<br>Births 183<br>183<br>547 |                                                                                |
| Messages:<br>> Totals are no<br>State ↓<br>Oklahoma (40)<br>Oklahoma (40)<br>Oklahoma (40) | ot available for these results due to<br>Some measures<br>County<br>Cleveland County, OK (40027)<br>Oklahoma County, OK (40109)<br>Tulsa County, OK (40143) | o suppression constraints. <u>More Inform</u><br>s are hidden, use Quick or More Options a<br>Race<br>American Indian or Alaska Native<br>American Indian or Alaska Native<br>American Indian or Alaska Native | ation.<br>bove to restore them<br>Births 183<br>547<br>680 | Death Rate Per 1,000      Suppressed<br>Suppressed<br>Suppressed<br>Suppressed |

Because many CDC Wonder choices link to databases on the main CDC web page I'm going to emphasize those that don't, many of which are very involved.

Let's do a **simple search** that doesn't make too many data option choices: this is a search in "Cancer Statistics Data: Cancer Incidence" by these choices: *Female, Black or African American* and *White,* for *Arkansas, Kansas, Missouri,* and *Oklahoma, 2010 through 2014, age 50 -59,* and *cancer incidence in the small intestine.* 

Here are my deliberately simplified search choices -

| 1. Organize tabl                                                                                                    | e layout:                                                                                                 |                                                              |                                                                                                    |           |
|----------------------------------------------------------------------------------------------------|----------------------------------------------------------------------------------------------------|--------------------------------------------------------------|----------------------------------------------------------------------------------------------------|-----------|
| <u>Group Results By</u><br>And By                                                                                               | Ethnicity<br>States                                                                                       | •<br>•                                                       |                                                                                                    |           |
| And By                                                                                                    | Race                                                                                                    |                                                              |                                                                                                    |           |
| And By                                                                                                    | None                                                                                                    |                                                              |                                                                                                    |           |
| And by                                                                                                    | Hone                                                                                                    |                                                              |                                                                                                    |           |
| 2. Coloct locatio                                                                                                    |                                                                                                    |                                                              |                                                                                                    |           |
| Z. Select locatio                                                                                                    |                                                                                                    |                                                              |                                                                                                    |           |
| Click a button to s                                                                                                    | elect location                                                                                            | s by State                                                   | , Region, or MSA.                                                                                                    |           |
| States 💿 🛛 🛛                                                                                                    | <u>Regions</u> 🔘                                                                                          | <u>MSA</u> 🔘                                                 | States and Puerto Rico                                                                                                    |           |
| States<br>Araska<br>Arizona<br>Arkansas<br>California<br>Colorado<br>Connecticut<br>Delaware<br>District of Columbia<br>Florida | •                                                                                                    |                                                              |                                                                                                    |           |
| 3. Select year a                                                                                                    | nd demogra                                                                                                | phics:                                                       |                                                                                                    |           |
| Hint: Use Ctrl + Cli                                                                                                    | ick for multiple                                                                                          | selections,                                                  | or Shift + Click for a range.                                                                                                    |           |
| Year<br>2006 ▲<br>2007<br>2008<br>2009<br>2010<br>2011<br>2012<br>2013<br>2014 ▼<br>Sex                                         | Age Gr<br>10-14 y<br>20-24 y<br>25-29 y<br>30-34 y<br>35-39 y<br>40-44 y<br>50-54 y<br>50-54 y<br>60-64 y | ears<br>ears<br>ears<br>ears<br>ears<br>ears<br>ears<br>ears | Ethnicity<br>All Ethnicities<br>Hispanic<br>Non-Hispanic<br>Unknown or Missing<br>Race<br>All Races<br>American Indian or Alaska Native<br>Asian or Pacific Islander<br>Black or African American<br>White | <b>b.</b> |
| All Sexes<br>Female<br>Male                                                                                                    | المحاجمة                                                                                                  |                                                              | Other Races and Unknown combined                                                                                                    | -         |

I've used my Control and Shift keys to make multiple choices in the above drilldowns.

#### 4. Select cancers of interest:

Hint: Use Ctrl + Click for multiple selections, or Shift + Click for a range.

| Cancer Sites           |                        |   |
|------------------------|------------------------|---|
| Pick between:          | Digestive System       |   |
| Cancer Sites 🖲         | Esophagus              | _ |
| Leading Cancer Sites 🔵 | Stomach                |   |
| Childhood Cancers      | Small Intestine        |   |
|                        | Colon and Rectum       |   |
|                        | Colon excluding Rectum |   |
|                        | Cecum                  |   |
|                        | Appendix               |   |
|                        | Ascending Colon        |   |
|                        | Hepatic Flexure        | - |

## Here's the data -

| uest Form Results                                                                                                    | Map Chart About                                                                                                    |                                                                                                    |                                                 |
|----------------------------------------------------------------------------------------------------|----------------------------------------------------------------------------------------------------|----------------------------------------------------------------------------------------------------|-------------------------------------------------|
| Cancer Statistics Data                                                                                                    | ataset Documentation Other Data Acce                                                                                                    | ss Help for Results Printing Tips Help with Exports                                                                                                    | Save Export Reset                               |
| Quick Options                                                                                                    | lore Options                                                                                                    |                                                                                                    | Top Notes Citation Query Criteri                |
| Моссалос.                                                                                                    |                                                                                                    |                                                                                                    |                                                 |
| <ul> <li>Totals are not availal</li> <li>Rows with zero Coun</li> <li>Rows with suppressed</li> </ul>                                         | ble for these results due to su<br>t are hidden. Use Quick Optic<br>of Count are hidden. Use Quick                                                           | uppression constraints. <u>More Information.</u><br>ons above to show zero rows.<br>ck Ontions above to show suppressed rows                                                                  |                                                 |
| <ul> <li>Totals are not availal</li> <li>Rows with zero Coun</li> <li>Rows with suppresse</li> <li>Ethnicity ↓</li> </ul>                     | ble for these results due to su<br>t are hidden. Use Quick Optio<br>d Count are hidden. Use Quic<br>States                                                   | uppression constraints. <u>More Information.</u><br>ons above to show zero rows.<br>ck Options above to show suppressed rows.<br><b>Race</b>                                                  | <u>Count</u>                                    |
| <ul> <li>Totals are not availal</li> <li>Rows with zero Coun</li> <li>Rows with suppresse</li> <li>Ethnicity 4</li> </ul>                     | ble for these results due to su<br>t are hidden. Use Quick Optic<br>ed Count are hidden. Use Quic<br>States<br>Arkansas (05)                                 | uppression constraints. <u>More Information.</u><br>ons above to show zero rows.<br>ck Options above to show suppressed rows.<br>Race<br>White                                                | <u>Count</u>                                    |
| <ul> <li>Totals are not availal</li> <li>Rows with zero Coun</li> <li>Rows with suppresse</li> <li>Ethnicity 4</li> </ul>                     | ble for these results due to su<br>t are hidden. Use Quick Option<br>ed Count are hidden. Use Quick<br>States<br>Arkansas (05)<br>Kansas (20)                | uppression constraints. <u>More Information.</u><br>ons above to show zero rows.<br>ck Options above to show suppressed rows.<br><b>Race</b><br>White<br>White                                | <u>Count</u>                                    |
| <ul> <li>Totals are not availal</li> <li>Rows with zero Coun</li> <li>Rows with suppresse</li> <li>Ethnicity</li> <li>Non-Hispanic</li> </ul> | ble for these results due to su<br>t are hidden. Use Quick Optic<br>ed Count are hidden. Use Quic<br>States<br>Arkansas (05)<br>Kansas (20)                  | uppression constraints. <u>More Information.</u><br>ons above to show zero rows.<br>ck Options above to show suppressed rows.<br>Race<br>White<br>White<br>Black or African American          | <u>Count</u> <b>↑↓</b><br>28<br>26<br>16        |
| <ul> <li>Totals are not availal</li> <li>Rows with zero Coun</li> <li>Rows with suppresse</li> <li>Ethnicity</li> <li>Non-Hispanic</li> </ul> | ble for these results due to su<br>t are hidden. Use Quick Optic<br>ed Count are hidden. Use Quic<br>States<br>Arkansas (05)<br>Kansas (20)<br>Missouri (29) | uppression constraints. <u>More Information.</u><br>ons above to show zero rows.<br>ck Options above to show suppressed rows.<br>Race<br>White<br>White<br>Black or African American<br>White | <u>Count</u> <b>↑</b> ↓<br>28<br>26<br>16<br>82 |

You should read all "Messages". I unclicked "Totals" but got the message about Totals anyway. Where data isn't available we get zeros in our data table which by default aren't shown, but should you want them to show you can choose them, along with additional display choices in "Quick Options"; the same for "suppressed" data. If you want to add additional data and data display choices there are many of them. But you should consider every choice that you make carefully because every seemingly good choice could create unwanted data and/or data display results. **Spend the most time in "Request form" and think about the data you want and how you want them to be displayed; it's easy to make mistakes here.** If the data and how they display isn't want you want, keep returning to "Request form" until you get what you want or at least as much data as the rules of privacy don't suppress. If you don't make the right choices your data may not display at all because you haven't created a field to display them in. *If you don't get data and don't see the red font "data suppressed" note in your returned data search you probably have a labeling problem somewhere in "Request Form". Check everything twice, then again.* 

The above example I call a simple search for CDC Wonder. But since some of its links go to simpler tools elsewhere on the CDC website, there are actually simpler types of searches. This is an example of a **quick search**. The following is another cancer data search within "Cancer Statistics Data" but is "SEER Cancer Query Systems: Cancer Prevalence Database: SEER 13" –

The following snips show how I got to this particular SEER 13 tool (there is more than one) –

#### 1.

#### Cancer Data and Reports

| Cancer Data and Reports                                                              |                                                                                                    |                   |
|--------------------------------------------------------------------------------------|----------------------------------------------------------------------------------------------------|-------------------|
| United States Cano                                                                   | er Statistics                                                                                                    |                   |
| The official federal statis<br>Columbia and Puerto Rico<br>for the United States, st | tics on cancer incidence from registries having high-quality data and cancer mortality statistics for 50 states, the Distric<br>are produced by the Centers for Disease Control and Prevention (CDC) and the National Cancer Institute (NCI). Data are<br>ate and metropolitan areas (MSA) by age group, race, sex, childhood cancer classifications and cancer sites. | t of<br>available |
| USCS cancer inciden                                                                  | ce and mortality data on WONDER                                                                                                    |                   |
| <ul> <li>United States Cance</li> </ul>                                              | Statistics annual reports                                                                                                    |                   |
| <ul> <li><u>United States Cance</u></li> </ul>                                       | Statistics: Data Visualizations                                                                                                    |                   |
| Cancer: Surveillanc                                                                  | e, Epidemiology and End Results                                                                                                    |                   |
| The SEER Cancer Statist                                                              | ics reports, publications, public-use data and analysis software are available at the National Cancer Institute web site.                                                                                                    |                   |
| <u>SEER Statistical Publ</u>                                                         | cations 🖻                                                                                                    |                   |
| SEER Cancer Query S                                                                  | iystems 🖉                                                                                                    |                   |
|                                                                                      |                                                                                                    |                   |

# I next click "SEER Cancer Query Systems" to get -

2.

# **Cancer Query Systems**

| Interactive Tools, Maps, &<br>Graphs | The Cancer Query Systems (CanQues) are applications that provide access to cancer statistics stored in online databases. T<br>systems do not perform calculations; instead they display reports using databases of statistics generated by other software<br>Many of these statistics are provided in the SEER Cancer Statistics Review and Fast Stats. The Cancer Query Systems have a |
|--------------------------------------|----------------------------------------------------------------------------------------------------|
| SEER*Explorer                        | + Web-based interface that allows you to retrieve the statistics relevant to your research that you may not have found in othe formats. Through this interface, you can                                                                                                    |
| Fast Stats                           | +                                                                                                    |
| Cancer Statistics Animator           | <ul> <li>select the type of statistic and stratification variables used in the report;</li> <li>select the format of the report by choosing from various table formats; and</li> </ul>                                                                                                    |
| Cancer Query Systems                 | - • extract the statistics, in a delimited format, for further analyses in other software.                                                                                                    |
| SEER Incidence Statistics            | The Cancer Query Systems provide access to the following statistical databases:                                                                                                    |
| U.S. Mortality Statistics            | SEER Incidence Statistics                                                                                                    |
| SEER Survival Statistics             | U.S. Mortality Statistics                                                                                                    |
|                                      | SEER Survival Statistics     Cancer Prevalence Database                                                                                                    |

I next click "Cancer Prevalence Database" to get -

#### 3.

#### **Select Database**

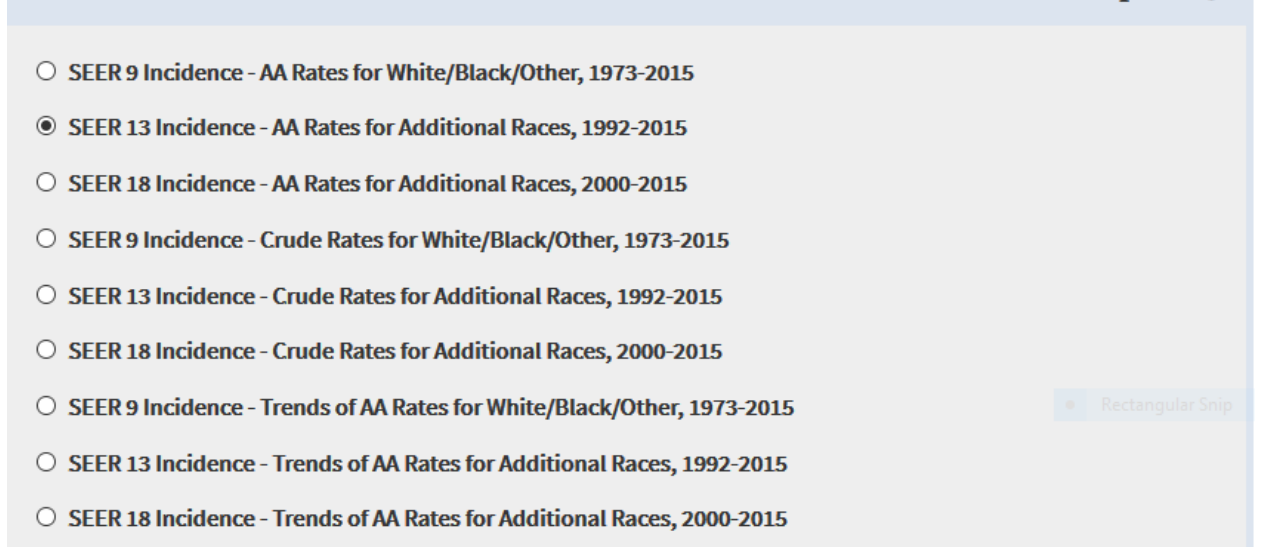

I next choose the "SEER 13" radial button and click to get it search engine; I've checked my search choices –

4.

| Selections      |              |                                                                                 |   | Step 2 of 3       |
|-----------------|--------------|---------------------------------------------------------------------------------|---|-------------------|
| Statistic Type: |              | Crude Prevalence Percent (SEER)                                                 | 1 | Check All         |
|                 |              | Crude Percent Lower 95% Cl                                                      |   | Clear             |
|                 |              | Crude Percent Upper 95% Cl                                                      |   | Clear             |
|                 |              | Age-Adjusted Prevalence Percent (US 2000 Std (19 age groups - Census P25-1130)) |   |                   |
| Race:           |              | All Races                                                                       | ^ | Check All         |
|                 |              | White                                                                           |   | Clear             |
|                 |              | Black                                                                           |   |                   |
|                 |              | Asian/Pacific Islander                                                          |   |                   |
|                 |              | Hispaniss (All Dassa)                                                           | ~ |                   |
| Sex:            |              | Male and Female                                                                 |   | Check All         |
|                 | $\checkmark$ | Male                                                                            |   | Clear             |
|                 |              | Female                                                                          |   |                   |
| Tumor Inclusion |              | First Malignant Primary Only (Non-reported Assumed Malignant)                   |   | Check All         |
| Method:         | $\checkmark$ | First Malignant Tumor per Site and Years since Diagnosis                        |   | Cleatingular Snip |
|                 |              | First Malignant Tumor per Site in the Last 20 Years                             |   | cicui             |
| Years since     |              | 00.45 +05 +m                                                                    | ^ | Check All         |
| Diagnosis:      |              | 00 to <05 yrs                                                                   |   | Class             |
|                 |              | 10 to <10 yrs                                                                   |   | Clear             |
|                 |              | 10 to <15 yrs                                                                   | J |                   |
|                 | 1 1          | Irachea, Mediastinum and Uther Respiratory Urgans                               |   |                   |
| Site:           |              | Bones and Joints                                                                | ^ | Check All         |
|                 |              | Soft Tissue including Heart                                                     |   | Clear             |
|                 |              | Skin excluding Basal and Squamous                                               |   |                   |
|                 |              | Melanoma of the Skin                                                            |   |                   |
|                 |              | Other Non-Epithelial Skin                                                       |   |                   |
|                 |              | Breast                                                                          |   |                   |
|                 |              | Female Genital System                                                           |   |                   |
|                 |              | Cervix Uteri                                                                    | ÷ |                   |
| Age at          |              | All Ages                                                                        | ^ | Chack All         |
| Prevalence:     |              | 00                                                                              |   | CHECK All         |
|                 |              | 01-04                                                                           |   | Clear             |
|                 |              | 05-09                                                                           |   |                   |
|                 |              | 10-14                                                                           |   |                   |
|                 |              | 15-19                                                                           |   |                   |
|                 |              | 20-24                                                                           |   | Rectangular Snip  |
|                 |              | 25-29                                                                           |   |                   |
|                 |              | 30-34                                                                           | ÷ |                   |
|                 |              |                                                                                 |   |                   |

Go Back

Continue

# When I click "Continue" I get one more look at my search choices -

#### **Cancer Query System: Cancer Prevalence Database**

The Cancer Query System (CanQues) provides access to pre-calculated limited-duration prevalence estimates (percents and counts) and complete US prevalence estimated counts. Estimates are available by cancer site, race, sex, and age group.

| Selections from Database: SEER 13 excluding Alaska, 23 Yr Limited Duration Prevalence on 1/1/2015 - Expanded Race/Ethnicity |
|----------------------------------------------------------------------------------------------------|
| Statistic Type: Crude Prevalence Percent (SEER)                                                                             |
| Race: All Races                                                                                                    |
| Sex: Male                                                                                                    |
| Tumor Inclusion Method: First Malignant Tumor per Site and Years since Diagnosis                                            |
| Years since Diagnosis: 10 to <15 yrs                                                                                        |
| Site: Breast                                                                                                    |
| Age at Prevalence: All Ages                                                                                                 |

**Define Results Table** 

Go Back

Step 3 of 3

No variables for stratification (all have single selections)

View Statistics

| ~              |
|----------------|
| tangular Snir: |
|                |

And when I finally click "View Statistics" I get my data along with many notes about the data, all of which the user should read to either accept the search as done or to go back and reformulate their search strategy-

#### SEER 13 excluding Alaska, 23 Yr Limited Duration Prevalence on 1/1/2015 - Expanded Race/Ethnicity

#### Selections:

```
Statistic Type = Crude Prevalence Percent (SEER);
Race = All Races;
Sex = Male;
Tumor Inclusion Method = First Malignant Tumor per Site and Years since Diagnosis;
Years since Diagnosis = 10 to <15 yrs;
Site = Breast;
Age at Prevalence = All Ages;
```

#### **Results:**

0.00164%

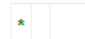

Statistic not available by definition.

Statistic derived from a limited age range.

#### Table Variable:

1

#### Notes:

- · Statistics are provided by the Data Modeling Branch (DMB), NCI for research purposes only.
- Data Source : November 2017 Submission.
- Prevalence proportions are based on the standard SEER 13 registries, excluding Alaska.
- Populations from January 2015 were based on the average of the July 2014 and July 2015 population estimates from the US Bureau of Census.
- · Survival Cohorts are based on:
- Age at Diagnosis { <60, 60-69, 70+ }
- Years of Diagnosis { 92-99, 00-04, 05-09, 10-14 }
- Sex { Male, Female }
- Race/Ethnicity
  - For All Races, White, Black, and Asian/Pacific Islander: { White, Black, American Indian/Alaskan Native, Asian or Pacific Islander, Other Unspec 1991+/Unknown }
  - For Hispanic (All races) and Hispanic (White): { White Hispanic, non-White Hispanic, Unknown Hispanic }
- Sites { Individual Site Recode with Mesothelioma and Kaposi Sarcoma }

· See Overview of Cancer Prevalence Statistics for more information about prevalence measures and the software used to generate the statistics.

#### Suggested Citation:

Surveillance, Epidemiology, and End Results (SEER) Program (www.seer.cancer.gov). Prevalence database: "SEER 13 excluding Alaska, 23 Yr L-D Prevalence on 1/1/2015 - Expanded Race/Ethnicity". National Cancer Institute, DCCPS, Surveillance Research Program, Data Modeling Branch, released April 2018, based on the November 2017 SEER data submission.

#### Alternative Formats:

#### Delimited Data

Rectangular Snip

We've done a **simple search** and a **quick search**. But we're *not* going to do this **complicated search** that requires users to either already know much about the process and procedures of inoculation and/or for them to do research prior to formulating and executing their search because I don't know enough about inoculation myself, have never had any customer interest here at ODL in it, and don't have the time to research it now. This is *VAERS (Vaccine Adverse Effects Reporting System)* –

About The Vaccine Adverse Event Reporting System (VAERS)

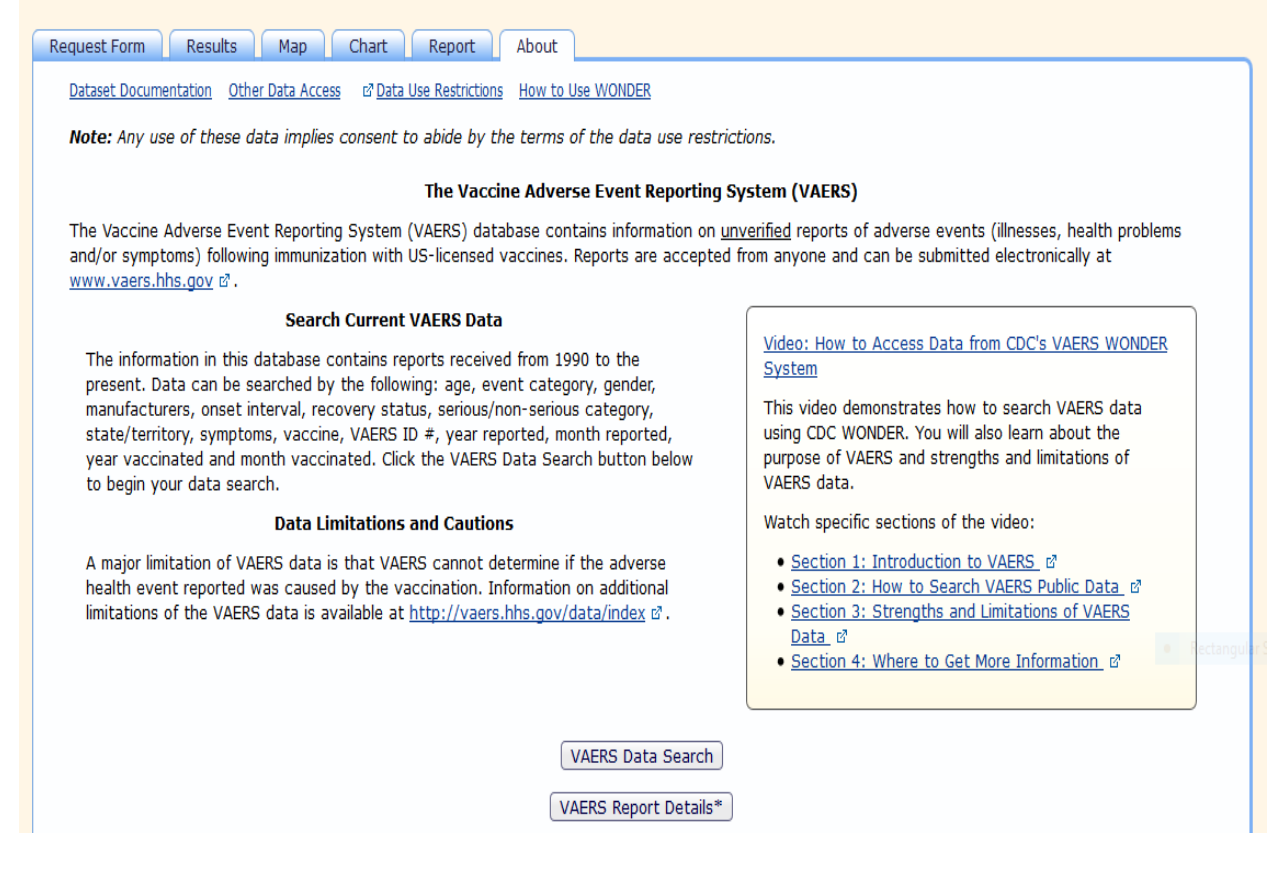

Look at this long, very long search engine screen and all the variables a user could choose for their search –

| About The Vaccine Adverse Event Reporting System (VAERS)                                                                                                    |                                                                                     |  |  |  |
|----------------------------------------------------------------------------------------------------|-------------------------------------------------------------------------------------|--|--|--|
| Request Form Results Map Chart Report About                                                                                                    |                                                                                     |  |  |  |
| Dataset Documentation Other Data Access random Data Use Restrictions How to Use WONDER                                                                                                    |                                                                                     |  |  |  |
| Note: Any use of these data implies consent to abide by the terms of the data use restrictions.                                                                                                    |                                                                                     |  |  |  |
| The Vaccine Adverse Event Reporting Sy                                                                                                    | rstem (VAERS)                                                                       |  |  |  |
| The Vaccine Adverse Event Reporting System (VAERS) database contains information on <u>unverified</u> reports of adverse events (illnesses, health problems and/or symptoms) following immunization with US-licensed vaccines. Reports are accepted from anyone and can be submitted electronically at <u>www.vaers.hhs.gov</u> & .                                                                                                    |                                                                                     |  |  |  |
| Search Current VAERS Data                                                                                                    |                                                                                     |  |  |  |
| The information in this database contains reports received from 1990 to the present. Data can be searched by the following: and event category conder                                                                                                    | System                                                                              |  |  |  |
| manufacturers, onset interval, recovery status, serious/non-serious category,                                                                                                    | This video demonstrates how to search VAERS data                                    |  |  |  |
| state/territory, symptoms, vaccine, VAEKS ID #, year reported, month reported,<br>year vaccinated and month vaccinated. Click the VAERS Data Search button below                                                                                                    | purpose of VAERS and strengths and limitations of                                   |  |  |  |
| to begin your data search.                                                                                                    | VAERS data.                                                                         |  |  |  |
| Data Limitations and Cautions                                                                                                    | Watch specific sections of the video:                                               |  |  |  |
| A major limitation of VAERS data is that VAERS cannot determine if the adverse<br>health event reported was caused by the vaccination. Information on additional                                                                                                    | Section 1: Introduction to VAERS ♂     Section 2: How to Search VAERS Public Data ♂ |  |  |  |
| limitations of the VAERS data is available at $\underline{http://vaers.hhs.gov/data/index}$ & .                                                                                                    | Section 3: Strengths and Limitations of VAERS     Data ra                           |  |  |  |
|                                                                                                    | <u>Section 4: Where to Get More Information</u>                                     |  |  |  |
|                                                                                                    |                                                                                     |  |  |  |
| VAERS Data Search                                                                                                    |                                                                                     |  |  |  |
| VAERS Report Details*                                                                                                    | Rectangula                                                                          |  |  |  |
| * This allows you to search for details on a specific VAERS report by the VAERS ID number.                                                                                                    |                                                                                     |  |  |  |
| DISCLAIMER: VAERS staff at CDC and the Food and Drug Administration (FDA) follow up on all serious adverse event reports to obtain additional medical,<br>laboratory, and/or autopsy records to help understand the circumstances. However, VAERS public data do not generally change based on the information<br>obtained during the follow-up process. There are limitations to VAERS data. A report to VAERS does not mean that the vaccine caused the adverse event,<br>only that the adverse event occurred sometime after vaccination. Read more about interpreting VAERS data: <u>More information</u> . |                                                                                     |  |  |  |
| Click Dataset Documentation for complete information about this dataset.                                                                                                    |                                                                                     |  |  |  |

[web page continues]

VAERS is complex enough that it even has the 13-minute Facebook video about it above. Among the variables users can choose are these selections-

- \* adverse effects after prior vaccinations
- \* medications at time of vaccination
- \* history/allergies
- \* symptoms
- \* vaccine characteristics: vaccine products, manufacturers, dose, lot #
- \* states and all territories
- \* event category, such as "Permanent disability"
- \* recovery status
- \* "serious" status

- \* vaccine administered by
- \* onset interval
- \* days in hospital
- \* vaccine purchased by (public, private, military...)

All users should note that each of the search terms is a link, so to get a definition of what "serious" status it above, click the link to get this –

#### Serious

Select all values or any combination of values to request data limited to the selected criteria.

#### How?

• See How do I select items from the list box? for help using the list boxes.

#### Notes:

• Events are classified as serious when any of the following outcomes are associated with the event: Death, Permanent Disability, Life Threatening, Hospitalized, Existing Hospitalization Prolonged, Congenital Anomaly or Birth Defect. Prior to June 30, 2017, events were classified as serious when any of the following outcomes were associated with the event: Death, Permanent Disability, Life Threatening reaction, or Hospitalization. Note that Congenital Anomaly or Birth Defect was added June 30, 2017.

• When the data are exported, separate columns show both the label and the code for each value. These labels and codes are:

Code Label SER Serious NSER Not Serious

# Searchers can additionally search by terms using this tool -

| 6. Search text fields:                                                     |                                    |                             |         |                   | Send | <u>Help</u> |  |
|----------------------------------------------------------------------------|------------------------------------|-----------------------------|---------|-------------------|------|-------------|--|
| Limit results to events with words or phrases in any of these text fields. |                                    |                             |         |                   |      |             |  |
| Enter one or more words per lin                                            | e to find events with <b>all</b> w | words found in line. Show M | lore >> |                   |      |             |  |
| Adverse Event Description                                                  | La                                 | ib Data                     |         | Current Illness   |      |             |  |
|                                                                            |                                    |                             |         |                   |      |             |  |
|                                                                            |                                    |                             |         |                   |      |             |  |
|                                                                            |                                    |                             |         |                   |      |             |  |
| Adverse Events After Prior Va                                              | ccinations Me                      | edications At Time Of Vacci | nation  | History/Allergies |      |             |  |
|                                                                            |                                    |                             |         |                   |      |             |  |
|                                                                            |                                    |                             |         |                   |      |             |  |
| н.                                                                         |                                    | .ii.                        |         |                   |      |             |  |

Next there are 5 date-selection tools: *Select report completed dates, Select repot received dates, Select vaccination dates, Select adverse event onset dates,* and *Select death dates.*  Finally there are these data display tools -

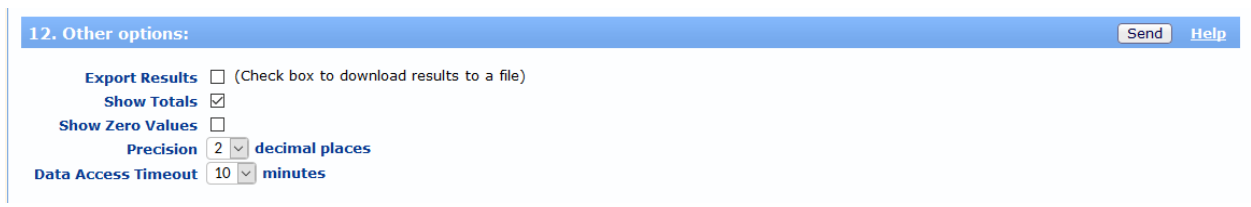

As complex as the search requirements are for VAERS, STD Cases (full name: *Sexually Transmitted Disease Morbidity Data*) is simple. These are my *Request Forms* choices –

\* State

- \* United States, D.C. and outlying areas (Guam, Puerto Rico, U.S. Virgin Islands)
- \* Total Syphilis
- \* 2012, 2013, 2014
- \* All genders

After I got my data I sorted it in descending order: California and Texas were #1 and #2 in our nation for number of cases–

| Sexually Transmitted Disease Morbidity, 1984-2014 Results                                                                     |                           |                  |                                    |  |  |  |  |
|----------------------------------------------------------------------------------------------------|---------------------------|------------------|------------------------------------|--|--|--|--|
| Request Form Results Map Chart About                                                                                          |                           |                  |                                    |  |  |  |  |
| STD Morbidity Data Dataset Documentation Other Data Access Help for Results Printing Tips Help with Exports Save Export Reset |                           |                  |                                    |  |  |  |  |
|                                                                                                    |                           |                  |                                    |  |  |  |  |
| Quick Options More Options                                                                                                    |                           |                  | Top Notes Citation Query Criteria  |  |  |  |  |
|                                                                                                    |                           |                  |                                    |  |  |  |  |
| State 🌷                                                                                                    | ⇒ <u>Count</u> <b>↑</b> ↓ | 🟅 Population 🛧 🖡 | ← <u>Rate Per 100,000</u> <b>↑</b> |  |  |  |  |
| Total                                                                                                    | 172,405                   | 957,864,393      | 18.00                              |  |  |  |  |
| California (06)                                                                                                    | 29,431                    | 114,706,472      | 25.66                              |  |  |  |  |
| Texas (48)                                                                                                    | 21,905                    | 78,955,589       | 27.74                              |  |  |  |  |
| New York (36)                                                                                                    | 18,614                    | 58,872,515       | 31.62                              |  |  |  |  |
| Florida (12)                                                                                                    | 15,608                    | 58,423,288       | 26.72                              |  |  |  |  |
| Illinois (17)                                                                                                    | 7,881                     | 38,639,525       | 20.40                              |  |  |  |  |
| Pennsylvania (42)                                                                                                    | 4,358                     | 38,311,138       | 11.38                              |  |  |  |  |
| Ohio (39)                                                                                                    | 3,466                     | 34,685,841       | 9.99                               |  |  |  |  |
| Georgia (13)                                                                                                    | 8,807                     | 29,904,279       | 29.45                              |  |  |  |  |
| Michigan (26)                                                                                                    | 2,949                     | 29,674,604       | 9.94                               |  |  |  |  |
| North Carolina (37)                                                                                                    | 4,188                     | 29,448,193       | 14.22                              |  |  |  |  |
| New Jersey (34)                                                                                                    | 3,023                     | 26,663,268       | 11.34                              |  |  |  |  |
| Virginia (51)                                                                                                    | 2,609                     | 24,706,677       | 10.56                              |  |  |  |  |
| Washington (53)                                                                                                    | 2,274                     | 20,839,824       | 10.91                              |  |  |  |  |
| Massachusetts (25)                                                                                                    | 2,609                     | 20,031,792       | 13.02                              |  |  |  |  |
| Arizona (04)                                                                                                    | 3,208                     | 19,806,503       | 16.20                              |  |  |  |  |
| Indiana (18)                                                                                                    | 1,549                     | 19,679,138       | 7.87                               |  |  |  |  |

[web page continues]

# But then I sorted it by Rate per 100,000 -

| Sexually Transmitted Disease Morbidity, 1984-2014 Results                                                                     |                   |                  |                              |  |  |  |
|----------------------------------------------------------------------------------------------------|-------------------|------------------|------------------------------|--|--|--|
| equest Form Results Map Chart About                                                                                           |                   |                  |                              |  |  |  |
| STD Morbidity Data Dataset Documentation Other Data Access Help for Results Printing Tips Help with Exports Save Export Reset |                   |                  |                              |  |  |  |
| Quick Options More Options Top Notes Citation Query Criteria                                                                  |                   |                  |                              |  |  |  |
| State 🦊                                                                                                    | ⇒ <u>Count</u> ↑↓ | 🟅 Population 🛉 🖡 | ← <u>Rate Per 100,000</u> ☆↓ |  |  |  |
| District of Columbia (11)                                                                                                    | 1,479             | 1,925,221        | 76.82                        |  |  |  |
| Louisiana (22)                                                                                                    | 5,959             | 13,852,833       | 43.02                        |  |  |  |
| New York (36)                                                                                                    | 18,614            | 58,872,515       | 31.62                        |  |  |  |
| Georgia (13)                                                                                                    | 8,807             | 29,904,279       | 29.45                        |  |  |  |
| Texas (48)                                                                                                    | 21,905            | 78,955,589       | 27.74                        |  |  |  |
| Florida (12)                                                                                                    | 15,608            | 58,423,288       | 26.72                        |  |  |  |
| California (06)                                                                                                    | 29,431            | 114,706,472      | 25.66                        |  |  |  |
| Maryland (24)                                                                                                    | 4,079             | 17,742,191       | 22.99                        |  |  |  |
| Puerto Rico (72)                                                                                                    | 2,475             | 10,897,256       | 22.71                        |  |  |  |
| Nevada (32)                                                                                                    | 1,861             | 8,339,203        | 22.32                        |  |  |  |
| Illinois (17)                                                                                                    | 7,881             | 38,639,525       | 20.40                        |  |  |  |

[web page continues]

Remember this about the listings of databases in any of the three entry-points into CDC Wonder: the links to go not only to main CDC.gov web pages, but also to the type of search engines that are unique to CDC Wonder –

#### Births & Deaths

- Births
- Infant Deaths
- Leading Causes of Death
- Mortality Compressed
- Mortality Occupational
- Mortality Multiple Cause of Death
- Mortality Quartlery Provisional Estimates
- Mortality Underlying Cause of Death

In the above list "Births," "Infant deaths," "Mortality-compressed," "Mortality-Multiple causes of death" and "Mortality-Underlying cause of death" are all this type of CDC Wonder database –

|                                                                      | Linked Birth / Infant Death Records, 2007-2015 Request                                                                                                    |           |             |
|----------------------------------------------------------------------|----------------------------------------------------------------------------------------------------|-----------|-------------|
| Request Form Re                                                      | esults Map Chart About                                                                                                    |           |             |
| <u>Linked Birth / Infant L</u>                                       | Death Records Dataset Documentation Other Data Access Data Use Restrictions How to Use WONDER                                                                                                    | Save      | Reset       |
|                                                                      | Make all desired selections and then click any <b>Send</b> button one time to send your request.                                                                                                    |           |             |
| 1. Organize table                                                    | e layout:                                                                                                    | Send      | <u>Help</u> |
| Group Results By<br>And By<br>And By<br>And By<br>And By<br>Measures | HHS Region     Note:       None     Group Results By 15 Leading Causes to see the top 15 rankable causes selected from the More information.       None     None       None     V       None     V       Opfault measures always checked and included.) | 130 Cause | : List.     |
| Title                                                                | 🗹 Deaths 🖂 Births 🖾 Death Rate                                                                                                    |           |             |
|                                                                      |                                                                                                    |           |             |
| + Additional Rat                                                     | te Options                                                                                                    |           | Hel         |

But "Leading causes of Death" links out to WISQARS, "Mortality-Occupational" links out to NIOSH, and "Mortality –Quarterly Provision Estimates" links out the the National Vital Statistics System.

What are some of the more important databases in CDC Wonder? – Cancer Statistics Disease Trends – weekly reports Mortality – Underlying Cause of Death National Notifiable Diseases Surveillance System (NNDSS) Online Tuberculosis Information System STD Cases Vaccine Adverse Event Reporting System

But as I've said before in my other CDC webinars, if someone has a disease or adverse health condition--such as obesity--that's *important* to them.

# Let's do a simple search -

# Mortality - Underlying Cause of Death This is what users have to read first and click "I agree" –

Request Form Results Map Chart About

Dataset Documentation Other Data Access Data Use Restrictions How to Use WONDER

Note: Any use of these data implies consent to abide by the terms of the data use restrictions.

The Underlying Cause of Death database contains mortality and population counts for all U.S. counties. Data are based on death certificates for U.S. residents. Each death certificate identifies a single underlying cause of death and demographic data. The number of deaths, crude death rates or ageadjusted death rates, and 95% confidence intervals and standard errors for death rates can be obtained by place of residence (total U.S., region, state and county), age group (single-year-of age, 5-year age groups, 10-year age groups and infant age groups), race, Hispanic ethnicity, gender, year, cause-ofdeath (4-digit ICD-10 code or group of codes), injury intent and injury mechanism, drug/alcohol induced causes and urbanization categories. Data are also available for place of death, month and week day of death, and whether an autopsy was performed.

#### Data Use Restrictions:

The Public Health Service Act (42 U.S.C. 242m(d)) provides that the data collected by the National Center for Health Statistics (NCHS) may be used only for the purpose for which they were obtained; any effort to determine the identity of any reported cases, or to use the information for any purpose other than for health statistical reporting and analysis, is against the law. Therefore users will:

- Use these data for health statistical reporting and analysis only.
- For sub-national geography, do not present or publish death counts of 9 or fewer or death rates based on counts of nine or fewer (in figures, graphs, maps, tables, etc.).
- Make no attempt to learn the identity of any person or establishment included in these data.
   Make no disclosure or other use of the identity of any person or establishment discovered inadvertently and advise the NCHS Confidentiality Officer of any such discovery.

Confidentiality Officer National Center for Health Statistics 3311 Toledo Road Hyattsville, MD 20782 Telephone 888-642-4159 Email: nchsconfidentiality@cdc.gov

#### Sanctions for Violating Rules:

Researchers who violate the terms of the data use restrictions will lose access to WONDER and their sponsors and institutions will be notified. Researchers who are suspected of violating the rules may be prevented from using WONDER until an investigation can be completed. Deliberately making a false statement in any matter within the jurisdiction of any department or agency of the Federal government violates 18 USC 1001 and is punishable by a fine of up to \$10,000 or up to \$ years in prison, or both.

By clicking the "I Agree" button I signify that I will abide by the terms of data use stated above and understand the sanctions and legal penalties for violation of these terms of use.

I Agree

Only after a user accepts these conditions does the search engine load.

Notice these sentence from above: Deliberately making a false statement in any matter

within the jurisdiction of any department or agency of the Federal government violates 18 USC 1001 and is punishable by a fine of up to \$10,000 or up to 5 years in prison, or both.

In the following example these are my search choices in *Request Form*; I accept all defaults other than what I change -

- \* State, Year
- \* All states
- \* 55 64 years
- \* Male
- \* Black or African American
- \* 2014, 2015, 2016
- \* Sunday through Saturday

# \* Medical facility -inpatient, -outpatient or ER

# \* I21 – Acute myocardial infarction

# Here's the data -

#### Underlying Cause of Death, 1999-2016 Results

| Dataset Documentation Other Data                                                   | Access Help for Resu                  | <u>lts Printing Tips</u> <u>Help with E</u>       | Exports                                                     | Save Export Reset                 |
|------------------------------------------------------------------------------------|---------------------------------------|---------------------------------------------------|-------------------------------------------------------------|-----------------------------------|
| Quick Options More (                                                               | Options                               |                                                   |                                                             | Top Notes Citation Query Criteria |
| Messages:                                                                          |                                       |                                                   |                                                             |                                   |
| <ul> <li>Totals are not available for</li> <li>Rows with suppressed Dea</li> </ul> | these results du<br>ths are hidden. U | e to suppression constr<br>se Quick Options above | aints. <u>More Information.</u><br>to show suppressed rows. |                                   |
| State 🖡                                                                            | Year                                  | ⇒ <u>Deaths</u> <b>↑</b> ↓                        | 2 Population                                                | ← <u>Crude Rate Per 100,000</u> 🛧 |
|                                                                                    | 2014                                  | 73                                                | Not Applicable                                              | Not Applicable                    |
| Alabama (01)                                                                       | 2015                                  | 88                                                | Not Applicable                                              | Not Applicable                    |
|                                                                                    | 2016                                  | 83                                                | Not Applicable                                              | Not Applicable                    |
|                                                                                    | 2014                                  | 16                                                | Not Applicable                                              | Not Applicable                    |
| Arizona (04)                                                                       | 2015                                  | 20                                                | Not Applicable                                              | Not Applicable                    |
|                                                                                    | 2016                                  | 28                                                | Not Applicable                                              | Not Applicable                    |
|                                                                                    | 2014                                  | 52                                                | Not Applicable                                              | Not Applicable                    |
| Arkansas (05)                                                                      | 2015                                  | 45                                                | Not Applicable                                              | Not Applicable                    |
|                                                                                    | 2016                                  | 43                                                | Not Applicable                                              | Not Applicable                    |
|                                                                                    | 2014                                  | 160                                               | Not Applicable                                              | Not Applicable                    |
| California (06)                                                                    | 2015                                  | 169                                               | Not Applicable                                              | Not Applicable                    |
|                                                                                    | 2016                                  | 191                                               | Not Applicable                                              | Not Applicable                    |
| Colorado (08)                                                                      | 2016                                  | 13                                                | Not Applicable                                              | Not Applicable                    |
|                                                                                    | 2014                                  | 11                                                | Not Applicable                                              | Not Applicable                    |
| Connecticut (09)                                                                   | 2015                                  | 15                                                | Not Applicable                                              | Not Applicable                    |
|                                                                                    | 2016                                  | 18                                                | Not Applicable                                              | Not Applicable                    |
| Delaware (10)                                                                      | 2016                                  | 10                                                | Not Applicable                                              | Not Applicable                    |

[web page contunues through all states; links explain why data aren't applicable for "Population" and "Crude Rate per 100,000"]

Let's do another search, this time for two counties in Texas. Here are my search choices in *Request Form* –

- \* County
- \* Percent of total deaths
- \* Counties: Dallas and Denton
- \* All ages
- \* All genders
- \* Hispanic or Latino
- \* All races

# \* 2016\* Accept all defaults in Steps 5 and 6

| equest Form Results Map                   | Chart About                                                                                                | )            |                                     |                                  |  |  |
|-------------------------------------------|----------------------------------------------------------------------------------------------------|--------------|-------------------------------------|----------------------------------|--|--|
| Dataset Documentation Other Data Access   |                                                                                                    |              |                                     |                                  |  |  |
| Dataset Documentation Other Data Access   | Dataset Documentation Other Data Access Help for Results Printing Tips Help with Exports Save Export Reset |              |                                     |                                  |  |  |
|                                           |                                                                                                    |              |                                     |                                  |  |  |
| Quick Options More Option                 | ns                                                                                                    |              | ŀ                                   | Top Notes Citation Query Criteri |  |  |
|                                           |                                                                                                    |              |                                     |                                  |  |  |
| County 🖡                                  | ⇒ <u>Deaths</u> <b>}</b>                                                                                   | Population 🛉 | 🟅 <u>Crude Rate Per 100,000</u> 🛉 🎙 | 🗢 <u>% of Total Deaths</u> 🛉 🎙   |  |  |
| Dallas County, TX (48113)                 | 2,317                                                                                                    | 1,026,256    | 225.8                               | 90.9%                            |  |  |
| Denton County, TX (48121)                 | 231                                                                                                    | 154,800      | 149.2                               | 9.1%                             |  |  |
| Total                                     | 2,548                                                                                                    | 1,181,056    | 215.7                               | 100.0%                           |  |  |
|                                           |                                                                                                    |              |                                     |                                  |  |  |
| Top Options Notes Citation Query Criteria |                                                                                                    |              |                                     |                                  |  |  |

Now how about choosing a geography other than "state"? We can choose "Census regions" or "HHS regions". This is a more complicated search. For this example I've chosen all 4 Census regions and these search choices in *Request Form* –

- \* Census region
- \* Census regions 1, 2, 3, 4
- \* Micropolitan, non-core [rural geographies]
- \* 75-84 years of age
- \* Female
- \* Hispanic
- \* All races
- \* 2015, 2016
- \* Medical facility inpatient
- \* J00-J98 All respiratory diseases

#### Messages:

> Selections made to any variable in [Census Regions, HHS Regions, States, 2013 Urbanization] cause equivalent selections in the other variables. <u>More Information</u>.

| Totals are not available for these results due to su | uppression constraints. More Information. |
|------------------------------------------------------|-------------------------------------------|
|------------------------------------------------------|-------------------------------------------|

> Rows with suppressed Deaths are hidden. Use Quick Options above to show suppressed rows.

| Census Region 🦊                    | ⇒ <u>Deaths</u> <b>↑↓</b> | 💈 Population 🛉 | ◆ <u>Crude Rate Per 100,000</u> <b>☆</b> ↓ |
|------------------------------------|---------------------------|----------------|--------------------------------------------|
| Census Region 2: Midwest (CENS-R2) | 15                        | Not Applicable | Not Applicable                             |
| Census Region 3: South (CENS-R3)   | 70                        | Not Applicable | Not Applicable                             |
| Census Region 4: West (CENS-R4)    | 44                        | Not Applicable | Not Applicable                             |

# Now I'm going to change the "Select cause of death" to the more specific disease of "J09-J18" influenza-pneumonia –

| Messages:                                                                                                    |                    |                        |                                     |  |  |  |
|----------------------------------------------------------------------------------------------------|--------------------|------------------------|-------------------------------------|--|--|--|
| Selections made to any variable in [Census Regions, HHS Regions, States, 2013 Urbanization] cause equivalent selections in the other variables. <u>More Information.</u>  |                    |                        |                                     |  |  |  |
| • Rows with suppressed Deaths are hidden, but the Deaths and Population values in those rows are included in the totals. Use Quick Options above to show suppressed rows. |                    |                        |                                     |  |  |  |
| Census Region 👃                                                                                                    | ⇒ <u>Deaths</u> ∱↓ | Z <u>Population</u> ↑↓ | ← <u>Crude Rate Per 100,000</u> 🛉 🦊 |  |  |  |
| Census Region 3: South (CENS-R3)                                                                                                    | 22                 | Not Applicable         | Not Applicable                      |  |  |  |
| Census Region 4: West (CENS-R4)                                                                                                    | 16                 | Not Applicable         | Not Applicable                      |  |  |  |
| Total                                                                                                    | 43                 | Not Applicable         | Not Applicable                      |  |  |  |

Now I'm going to change the disease to be even more specific: can I get data for Streotococcus pneumonia? –

| Messages:                                                                                                    |  |  |  |  |  |  |  |
|----------------------------------------------------------------------------------------------------|--|--|--|--|--|--|--|
| Selections made to any variable in [Census Regions, HHS Regions, States, 2013 Urbanization] cause equivalent selections in the other variables. More Information.         |  |  |  |  |  |  |  |
| • Rows with suppressed Deaths are hidden, but the Deaths and Population values in those rows are included in the totals. Use Quick Options above to show suppressed rows. |  |  |  |  |  |  |  |
| Census Region ↓     Deaths ↑↓     Population ↑↓     ← Crude Rate Per 100,000 ↑↓                                                                                           |  |  |  |  |  |  |  |

No! That's too specific. So I'll change my search to All categories (of geographies), all ages, all genders, all origins, all races –

| Census Region 🦊                      | ⇒ <u>Deaths</u> ∱↓ | 💈 <u>Population</u> 🛉 🎙 | ← <u>Crude Rate Per 100,000</u> 🛉 🖡 |
|--------------------------------------|--------------------|-------------------------|-------------------------------------|
| Census Region 1: Northeast (CENS-R1) | 52                 | Not Applicable          | Not Applicable                      |
| Census Region 2: Midwest (CENS-R2)   | 104                | Not Applicable          | Not Applicable                      |
| Census Region 3: South (CENS-R3)     | 198                | Not Applicable          | Not Applicable                      |
| Census Region 4: West (CENS-R4)      | 137                | Not Applicable          | Not Applicable                      |
| Total                                | 491                | Not Applicable          | Not Applicable                      |

# Next I'll change my Race to AIAN -

| Messages:<br>• Rows with suppressed Deaths are hidden, but the Deaths and Population values in those rows are included in the totals. Use Quick Options above to show suppressed rows. |                    |                       |                                     |  |  |  |
|----------------------------------------------------------------------------------------------------|--------------------|-----------------------|-------------------------------------|--|--|--|
| Census Region 👃                                                                                                    | ⇒ <u>Deaths</u> ∱↓ | 🟅 <u>Population</u> 🛧 | 🗢 <u>Crude Rate Per 100,000</u> 🛉 🦊 |  |  |  |
| Census Region 4: West (CENS-R4)                                                                                                    | 13                 | Not Applicable        | Not Applicable                      |  |  |  |
| Total                                                                                                    | 21                 | Not Applicable        | Not Applicable                      |  |  |  |

# Next I'll change genders to Hispanic or Latino Ethnicity, All Races -

| Messages:                                                                    |                                                                                                    |                         |                                     |  |  |  |  |
|------------------------------------------------------------------------------|----------------------------------------------------------------------------------------------------|-------------------------|-------------------------------------|--|--|--|--|
| • Rows with suppressed Deaths are hidden, but above to show suppressed rows. | Deaths are hidden, but the Deaths and Population values in those rows are included in the totals. Use Quick Options<br>eed rows. |                         |                                     |  |  |  |  |
| Census Region 👃                                                              | ⇒ <u>Deaths</u> ∱↓                                                                                                    | 💈 <u>Population</u> 🛧 🦊 | ← <u>Crude Rate Per 100,000</u> 🛧 🦊 |  |  |  |  |
| Census Region 3: South (CENS-R3)                                             | 15                                                                                                    | Not Applicable          | Not Applicable                      |  |  |  |  |
| Census Region 4: West (CENS-R4)                                              | 30                                                                                                    | Not Applicable          | Not Applicable                      |  |  |  |  |
| Total                                                                        | 50                                                                                                    | Not Applicable          | Not Applicable                      |  |  |  |  |

This has been an illustration of how you can change your search strategy to get different data. The limitation that will frustrate you the most is the *suppression* of data to protect privacy. But remember this: CC Wonder is a *primary source data* search whose data in reported to CDC via state health agencies from sources within each state and territory. It's data is as reliable as American FactFinder is for Census data.

One conclusion that all of you have now reached by now: there are many choices to make or not make in CDC Wonder, and unless you make good choices it won't generate data. That's why a CDC Wonder search isn't a quick and easy search, but it is a *primary source data* search whose data comes from our nation's state and territorial county health departments. This data is as reliable for health data as American FactFinder is for Census data.

# Tools and Drilldown choices in CDC Wonder -

The easy way to review these is to simply work through the drilldown choices in "Request Form, but obvious tools are –

- \* the expand button in "Select year and month" and "ICD 10 Codes"
- \* the drilldown choices in "Group Results By" that includes injury and drug-alcohol cases
- \* the choice in "Select location" of States, Census Regions (4) and HHS Regions (10). Here are the maps of Census and HHS regions –

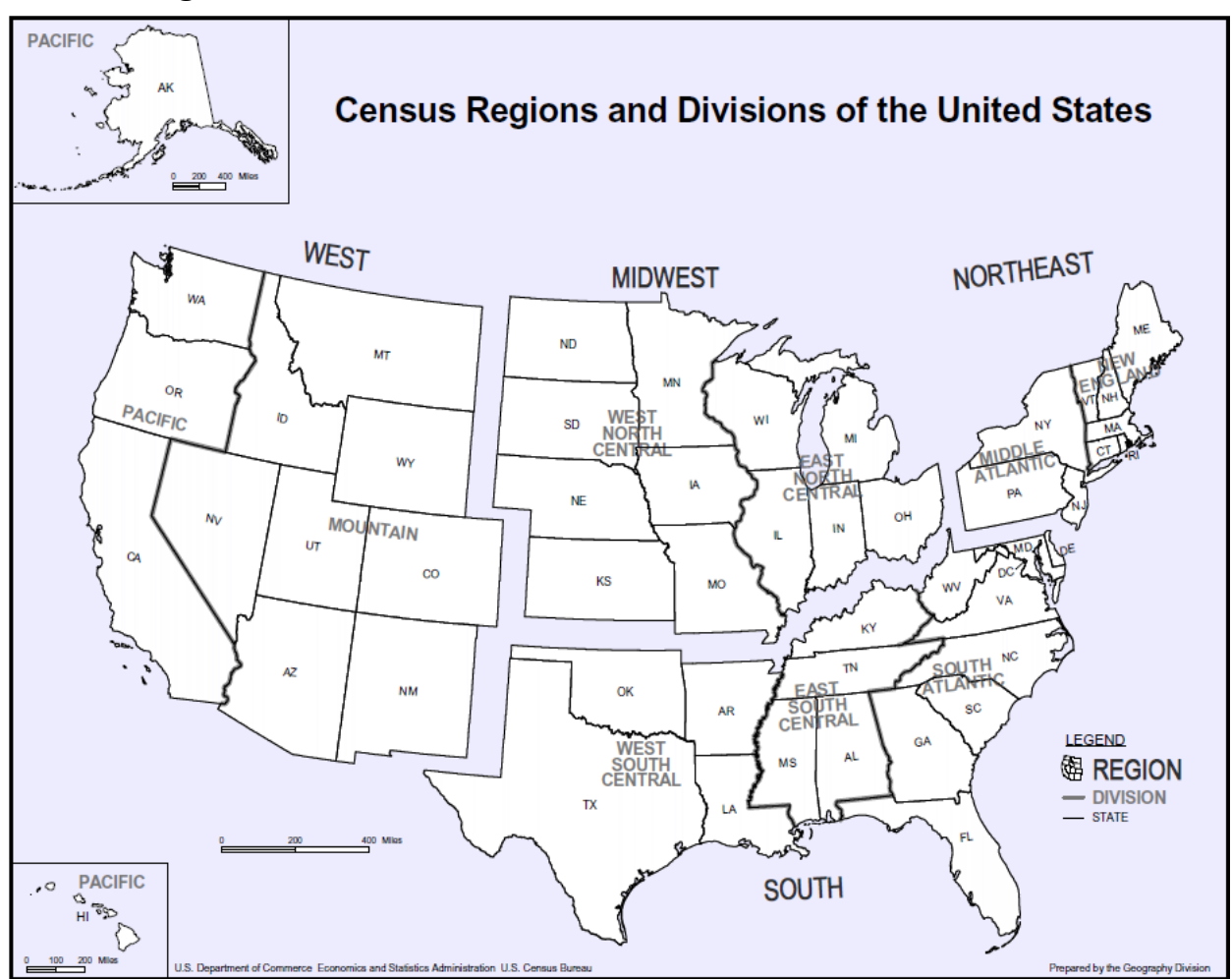

# Census Regions –

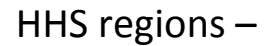

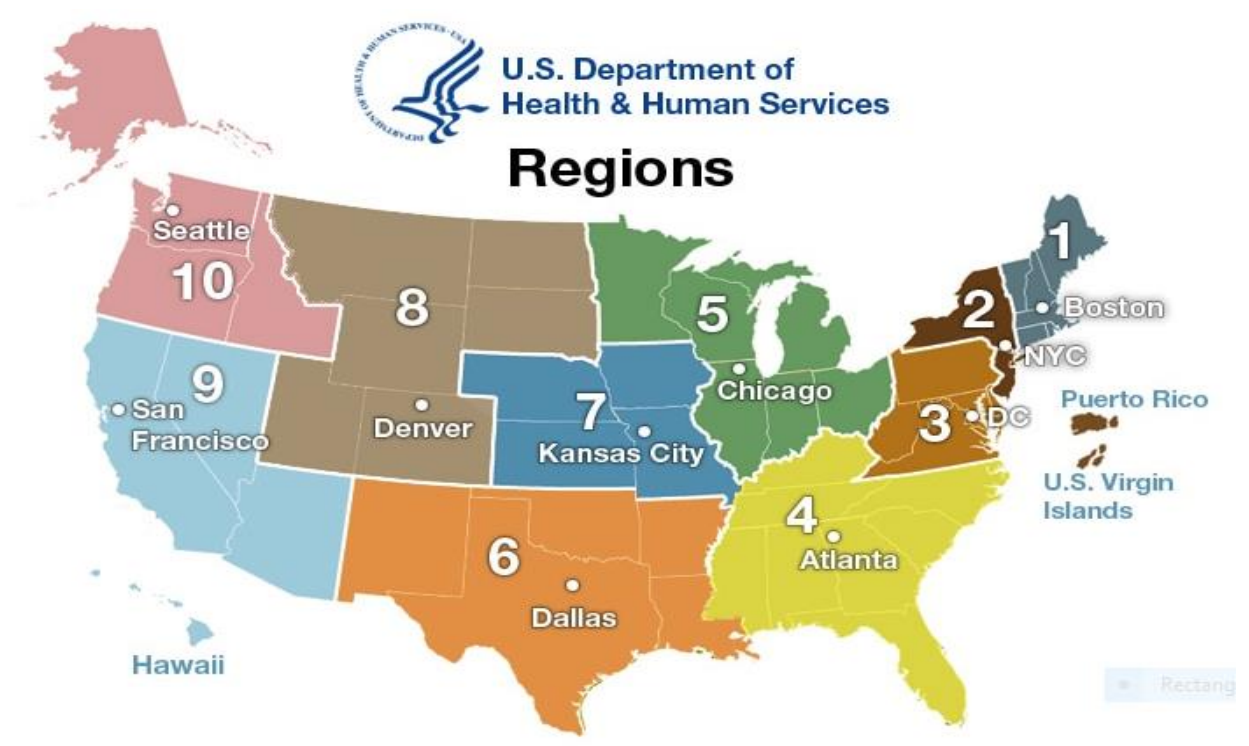

- \* There are difference in the 2006 and 2013 urbanization definitions as to whether which counties belong to which urban definitions. But if you're searching older data, choose the older definition that better matches the data.
- \* In "Select Demographics" be careful of which age groups you choose because the age groups past the basic, default "Ten-Year Age Groups" have data suppression differences.
- \* In "Select Cause of Death" there are two expand tools: "Open" and "Open Fully." There are so many differences between them that "Open Fully: can be overwhelming. This is "Open" for F01-F99 –

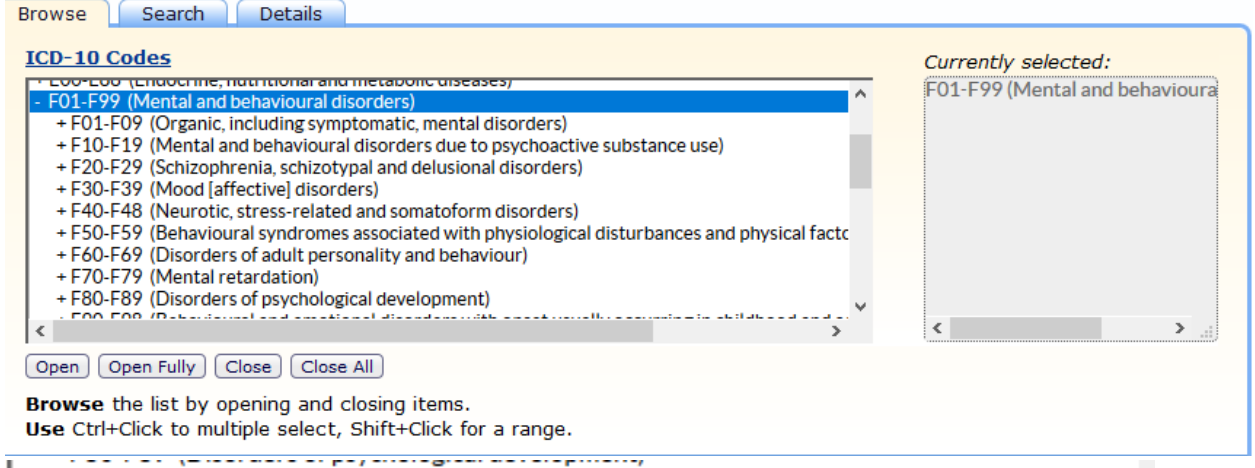

+ F90-F98 (Behavioural and emotional disorders with onset usually occurring in childhood and at + F99-F99 (Unspecified mental disorder)

# But this is the beginning of "Open Fully" [web page continues for many

## entries] -

- F01-F99 (Mental and behavioural disorders)
  - F01-F09 (Organic, including symptomatic, mental disorders)
    - F01 (Vascular dementia)
      - F01.0 (Vascular dementia of acute onset)
      - F01.1 (Multi-infarct dementia)
      - F01.2 (Subcortical vascular dementia)
      - F01.3 (Mixed cortical and subcortical vascular dementia)
      - F01.8 (Other vascular dementia)
      - F01.9 (Vascular dementia, unspecified)

F03 (Unspecified dementia)

# And here is the ending of "Open Fully" after many entries -

F98.3 (Pica of infancy and childhood)

- F98.4 (Stereotyped movement disorders)
- F98.5 (Stuttering [stammering])
- F98.6 (Cluttering)
- F98.8 (Other specified behavioural and emotional disorders with onset usually occurring in
- F98.9 (Unspecified behavioural and emotional disorders with onset usually occurring in ch
- F99-F99 (Unspecified mental disorder)
  - F99 (Mental disorder, not otherwise specified)

This is why I recommend not using "Open Fully".

- \* You need to open and read the "Help" in "Display Options" to understand these options.
- \* Anywhere you see the *Send* button you can click it to start a search.
- \* Here is the entire "Help" file; print it; read it; understand it <u>https://wonder.cdc.gov/wonder/help/ucd.html</u>

# This is where you find intel about methodology, definitions, and links to more intel about CDC-Wonder. One item to point out is the information about suppression of data; this is the entire file –

#### What are the Assurance of Confidentiality constraints for the data?

Data reports for years 1989 and later must meet the <u>NCHS data use restrictions</u>. Vital statistics data are suppressed due to confidentiality constraints, in order to protect personal privacy. The term *"Suppressed"* replaces sub-national death counts, births counts, death rates and associated confidence intervals and standard errors, as well as corresponding population figures, when the figure represents zero to nine (0-9) persons.

As of December 12, 2011, additional privacy constraints apply to infant mortality statistics representing infant age groups and live births as the denominator population. When an infant mortality measure represents fewer than ten (0-9) infant deaths, all corresponding live birth population denominator figures are suppressed. When the infant mortality measure represents ten to nineteen (10-19) infant deaths, the number of deaths and live births are shown, but rates and associated measures are not shown. Race and Hispanic origin data are not available in this online database for infant age groups. However, race and Hispanic origin data are available for persons under one year of age in the other age groups, which use population estimates as population denominator data. Race and Hispanic origin detail for infant mortality statistics are available in the Linked Birth / Infant Death Records data collections.

Prior to May 23, 2011, data cells in tables for year 1989 and later years were suppressed only for single county-level data, when the data represented five or fewer (1-5) deaths for a time period less than three years, and the county's total population in the April 1st, 2000 Census was fewer than one hundred thousand (100,000) persons. Prior to December 12, 2011, the same constraints applied to infant mortality statistics and all-ages mortality statistics.

Totals and sub-totals are suppressed when the value falls within scope of the suppression criteria, or when the summary value includes a single suppressed figure, in order to prevent the inadvertent disclosure of suppressed values.

The confidentiality constraints and use of the "Unreliable" flag are established by the original data providers. For more information, please contact the <u>data providers</u>.

- One thing to take away from the above is that it you want data at the geo level of the entire nation, all races, all age groups, all everything, it's not such a problem, but if you want data for small geographies and sub-populations, you've got problems.
- \* Remember to click the "Reset" button on the upper-right screen of the Request, Results, Map, or Chart web page to begin a new search. It's important to completely clear your prior search.

We need to examine these two data display choices that you been seeing beside *Request Form:* MAP and CHART –

Request Form Results Map Chart

For both *Map* and *Chart* do your basic search first, then choose "Map"

or "Chart". The following is a simple search in OTIS (Online Tuberculosis Information System) -

- \* State
- \* 2012 2016 (column title reads 1993 2016)
- \* Alabama, Florida, Georgia, Mississippi, North and South Carolina
- \* Age group 45 64 years
- \* Revised occupation Health Care
- \* Bridged race/ethnicity All values
- \* Step 4 accept all defaults
- \* Step 5 accept all defaults except "Previous TB No" and "Verification Criteria – Positive culture and Clinical case definition"
- \* Step 6 and 7 accept all defaults

| OTIS TB Data 1993-2016 Results                                                                                                    |                                                              |                          |                                        |                               |                                         |  |  |  |
|----------------------------------------------------------------------------------------------------|--------------------------------------------------------------|--------------------------|----------------------------------------|-------------------------------|-----------------------------------------|--|--|--|
| uest Form Results Map (                                                                                                    | Chart About                                                  |                          |                                        |                               |                                         |  |  |  |
| Online Tuberculosis Information System                                                                                                    | Dataset Documentation Other Data Access Help for I           | sults Printing Tips Help | o with Exports                         | Save                          | xport Reset                             |  |  |  |
| Quick Options       Top       Notes       Citation       Query Criterion         Messages:       >       >       >       >       >       >       >       >       >       >       >       >       >       >       >       >       >       >       >       >       >       >       >       >       >       >       >       >       >       >       >       >       >       >       >       >       >       >       >       >       >       >       >       >       >       >       >       >       >       >       >       >       >       >       >       >       >       >       >       >       >       >       >       >       >       >       >       >       >       >       >       >       >       >       >       >       >       >       >       >       >       >       >       >       >       >       >       >       >       >       >       >       >       >       >       >       >       >       >       >       >       >       >       >       >       >       >       >       > |                                                              |                          |                                        |                               |                                         |  |  |  |
| Messages:<br>• Rows with suppressed Cases are                                                                                                    | hidden, but the Cases values in those rows a                 | included in the tota     | als. Use Quick                         | Options abov                  | e to show                               |  |  |  |
| Messages:<br>> Rows with suppressed Cases are<br>suppressed rows.<br>State                                                                                                    | hidden, but the Cases values in those rows a                 | included in the tota     | als. Use Quick                         | Options abov                  | e to show                               |  |  |  |
| Messages:<br>> Rows with suppressed Cases are<br>suppressed rows.<br>State ↓<br>Florida                                                                                                    | hidden, but the Cases values in those rows a                 | included in the tota     | als. Use Quick<br><u>Percent of To</u> | Options abov<br>tal <b>↑↓</b> | e to show<br>49.15%                     |  |  |  |
| Messages:<br>> Rows with suppressed Cases are<br>suppressed rows.<br>State ↓<br>Florida<br>Georgia                                                                                                    | hidden, but the Cases values in those rows a Cases 1 29 13   | included in the tota     | als. Use Quick<br><u>Percent of To</u> | Options abov<br>tal <b>↑↓</b> | e to show<br>49.15%<br>22.03%           |  |  |  |
| Messages:<br>> Rows with suppressed Cases are<br>suppressed rows.<br>State ↓<br>Florida<br>Georgia<br>North Carolina                                                                                                    | hidden, but the Cases values in those rows a Cases 1 29 13 7 | included in the tota     | als. Use Quick<br>Percent of To        | Options abov<br>tal <b>↑↓</b> | e to show<br>49.15%<br>22.03%<br>11.86% |  |  |  |

## Now click the top-screen *Map* tab for this – OTIS TB Data 1993-2016 Maps

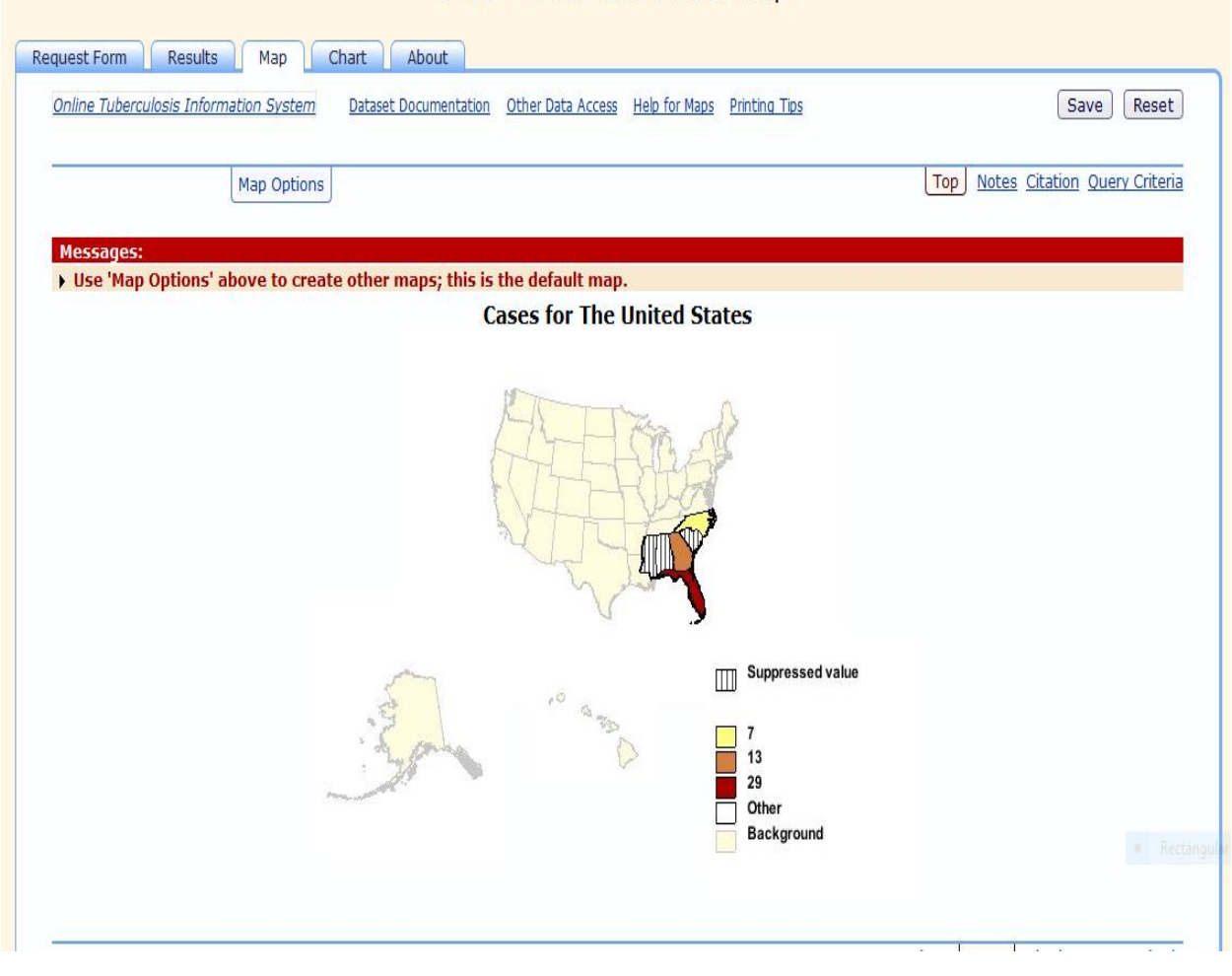

# Then click the top *Chart* tab for this – OTIS TB Data 1993-2016 Charts

| Online Tuberculosis Information System     Date       Chart Options     Messages: | taset Documentation | Other Data Acce | ss <u>Help for Charts</u> P | rinting Tip <u>s</u> | Cava Posat                        |
|-----------------------------------------------------------------------------------|---------------------|-----------------|-----------------------------|----------------------|-----------------------------------|
| Chart Options                                                                     |                     |                 |                             |                      | Save                              |
| Messages:                                                                         |                     |                 |                             |                      | Top Notes Citation Query Criteria |
| Use 'Chart Options' above to create o                                             | ther charts; this   | is the default  | chart.                      |                      |                                   |
| · · · ·                                                                           |                     | Cases           | By State                    |                      |                                   |
|                                                                                   | Alabama             |                 |                             |                      |                                   |
|                                                                                   | Florida             |                 |                             |                      |                                   |
|                                                                                   | Georgia<br>ع        |                 |                             |                      |                                   |
|                                                                                   | Mississippi         |                 |                             |                      |                                   |
|                                                                                   | North Carolina      |                 |                             |                      |                                   |
|                                                                                   | South Carolina      |                 |                             |                      |                                   |
|                                                                                   | o                   | 24681           | 0 12 14 16 18 20 :<br>Cases | 2 24 26 28 30        |                                   |

Steve Beleu, Oklahoma Dept. of Libraries May 10, 2018